## Using the Kiosk to login for your microscope session

In our new CISR iLab calendar, you will start your session by logging into a "kiosk" and starting your time. This will unlock the monitor and allow you to login to Windows with your VUNetID and password. Everything from there will be the same. You may login to the kiosk on a workstation or on any mobile device.

- Each microscope has a workstation nearby to access the internet and the CISR iLab Kiosk website to login and start your imaging session. See list of workstations on next page.
- 2. Login to iLab.
- 3. Go to Vanderbilt Cell Imaging Shared Resource (CISR).
- 4. Click "Schedule Equipment". (1)
- 5. Click "Go To Kiosk". (2)
- 6. You should see a list of your scheduled times. (3)
- 7. Click the green "Start". ④
- 8. You will now see your time started.

| Vanderbilt Cell Imaging                                      | Shared Resource (CISR) Core                                                                                                    | N/                  |                                                    |
|--------------------------------------------------------------|----------------------------------------------------------------------------------------------------|---------------------|----------------------------------------------------|
|                                                              |                                                                                                    |                     |                                                    |
|                                                              | About Our Core Schedule Equipment Request Services View All Requests Calendar VIEW ON                                                                                | LY People Reporting | Billing External Billing Number (0) Administration |
| Schedule Resources                                           | Go to Kook                                                                                                    | Timeline View Con   | firm Usage 🥹 🗢 Message Customers 🖡 More            |
|                                                              | Save The Date! Vanderbilt "Day of Light" Symposium. Friday, May 18, 2018. <u>Regist</u>                                                                              | tration is free     | <u>el</u>                                          |
|                                                              | The software on the LSM880 Airyscan has been UPDATED. All is well!                                                                                                   |                     |                                                    |
|                                                              | The demo copy of Arivis Vision4D for image visualization and analysis has been<br>reactivated and will be available on the Imaris workstation through May 31.        |                     |                                                    |
|                                                              | This is a reminder that the CISRSTORE and NCOE_Store servers are for data transfer, not for data archivir<br>Data older than 45 days will be removed without notice. | ng.                 |                                                    |
| Confocal Microscopy (7)                                      |                                                                                                    |                     |                                                    |
| Electron Microscopy (3)     Multi Dhoton (1)                 |                                                                                                    |                     |                                                    |
| <ul> <li>Processing and analysis workstations (7)</li> </ul> |                                                                                                    |                     |                                                    |
| <ul> <li>Super Resolution (3)</li> </ul>                     |                                                                                                    |                     |                                                    |
| ▶ Wide-Field (4)                                             |                                                                                                    |                     |                                                    |
|                                                              |                                                                                                    |                     |                                                    |
|                                                              |                                                                                                    |                     |                                                    |
| C Refresh Sessions                                           | All Kiosk Sessions                                                                                                    |                     | Include completed sessions                         |
|                                                              |                                                                                                    |                     |                                                    |

| Time Scale: -24 hours to 24 hours     |                                                 |                 |                 |           |  |  |
|---------------------------------------|-------------------------------------------------|-----------------|-----------------|-----------|--|--|
| Start typing to filter sessions Clear |                                                 |                 |                 |           |  |  |
| Owner                                 | Resource                                        | Start           | End             | Actions   |  |  |
| Jenny Schafer                         | Olympus MultiPhoton Electrophys (MPE 7149 MRB3) | 13 Apr 04:50 PM | 13 Apr 05:05 PM | 4 Start - |  |  |
| Jenny Schafer                         | Olympus MultiPhoton Electrophys (MPE 7149 MRB3) | 13 Apr 03:27 PM | 13 Apr 03:28 PM | O Details |  |  |
| Questions?                            |                                                 |                 |                 |           |  |  |

Sean Schaffer—sean.schaffer@vanderbilt.edu, 615-936-3706

Jenny Schafer—jenny.c.schafer@vanderbilt.edu, 615-322-6687

- 9. Go to the microscope and login to Windows using your VUNetID and password as usual.
- 10. At the end of your session, log out of Windows.
- 11. Return to the Kiosk and click "Finish" to end your session. (1) This will end your time and stop your charges.

| Dlympus MultiPhoton Electrop           | nys (MPE 7149 MRB3) - Jenny Scha                  | fer       |                   |                 | Off <b>Đ</b>    |
|----------------------------------------|---------------------------------------------------|-----------|-------------------|-----------------|-----------------|
| Pause                                  |                                                   |           |                   |                 | 00:00:06        |
| Finish 1                               |                                                   |           |                   |                 | ELAPSED TIME    |
| ➡ Log out & use equipment              | ent                                               |           | Scheduled         | 13 Apr 04:15 PM | 13 Apr 04:30 PM |
| Report a Problem                       |                                                   |           | Logged            | 13 Apr 03:27 PM | 2 hours left    |
| Payment information                    |                                                   |           | COA/POET          |                 |                 |
| 100.0 %                                | CR_350009.01 - General (Expires on June 30, 2099) |           |                   |                 |                 |
| 100.0%                                 | total allocated 😡                                 |           |                   |                 | + Split Charge  |
| se and cost of reservation             |                                                   |           |                   |                 |                 |
| Equipment use type                     | Ur                                                | nit Price | Duration          |                 | Amount          |
| Trained User \$20.00/br (trained users | •                                                 | \$20.00   | 1.04 hours (03:27 | PM - 04:30 PM)  | \$20.76         |
| Trained User \$20.00/11 (trained users |                                                   |           |                   |                 |                 |

7th floor Light Hall—first workstation on the black desk FV1000—workstation in the ante room OMX—XYZ Nikon COE—Mac by the window 4155 MRBIII—workstation by the main door TEM—XYZ SEM—XYZ